붙임

## 교육 신청 방법 및 교육 이수증 출력방법

## 1. 교육신청 방법

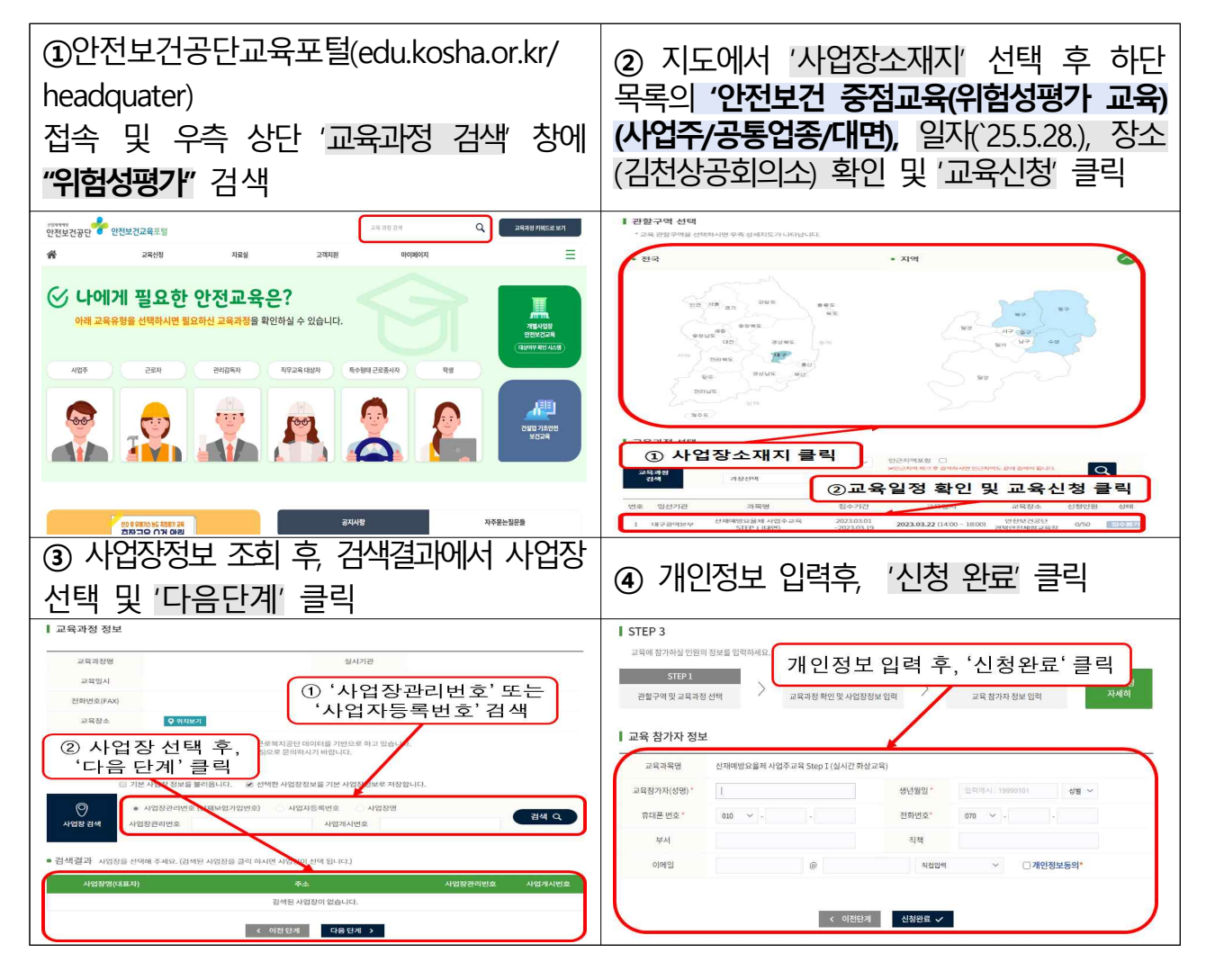

## 2. 교육 이수증 출력 방법

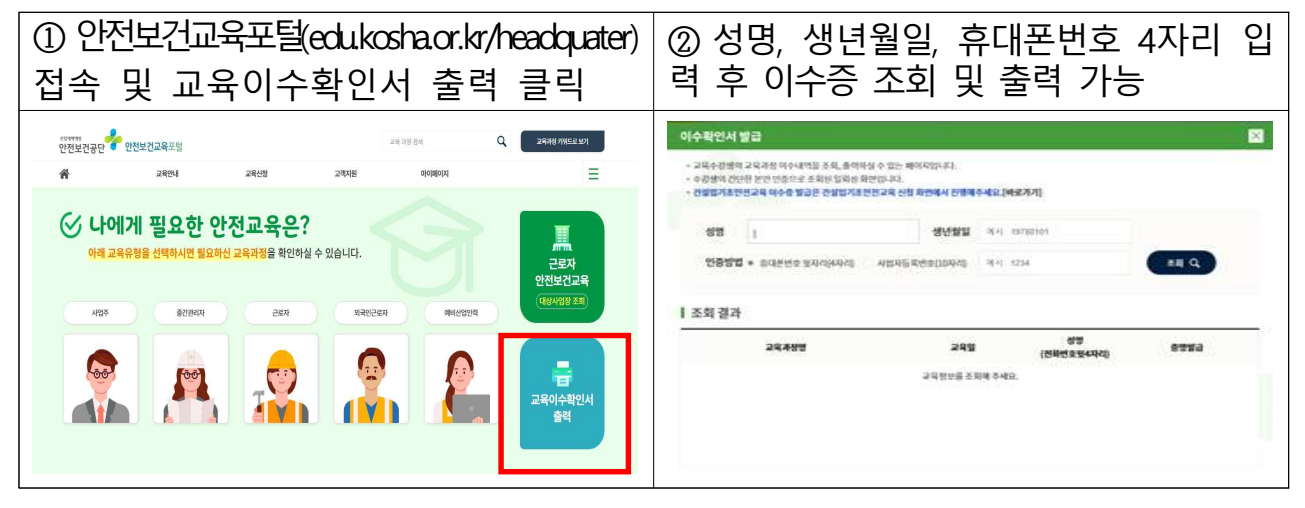